# 取引先様向け EC サイト Biz オーダーポータル

## 導入・操作マニュアル

Ver. 1.0.1

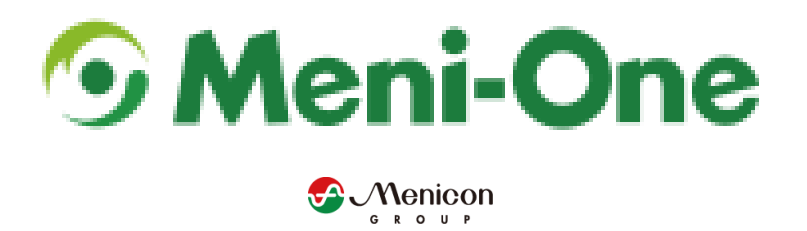

目次

| 変更履歴                                    | 3   |
|-----------------------------------------|-----|
| 1 ご利用にあたっての注意                           | 4   |
| 2 初期設定                                  | 4   |
| 2-1 接続先 URL                             | 4   |
| 2-2 本パスワードの設定、代表アカウントの会員情報変更、お届け先住所(初期値 | )の  |
| 確認                                      | 4   |
| 2-3 スタッフの追加(任意)                         | 6   |
| 2-3-1 スタッフの登録方法                         | 6   |
| 2-4 お届け先の追加・変更                          | 8   |
| 2-4-1 お届け先(初期値)の確認                      | 8   |
| 2-4-2 お届け先の追加                           | 8   |
| 3 発注からお支払いまでの流れ                         | 9   |
| 4 発注の流れ                                 | .10 |
| 4-1 お求めの商品の探し方                          | .10 |
| 4-1-1 オーダーシートから探す                       | .10 |
| 4-1-2 お気に入り一覧から探す                       | .12 |
| 4-1-3 商品カテゴリから商品を探す                     | .13 |
| 4-1-4 発注履歴から探す                          | .14 |
| 4-1-5 見積履歴から探す                          | .14 |
| 4-2 かごに入れた商品を発注又は見積書作成依頼                | .15 |
| 4-2-1 かごに入れた商品を発注                       | .15 |

## 変更履歴

| 日付         | バージョン  | 変更内容            |
|------------|--------|-----------------|
| 2024.11.15 | v1.0.0 | 新規作成            |
| 2024.12.04 | v1.0.1 | 仮パスワードの変更について追記 |

## 1ご利用にあたっての注意

- 弊社より配布させて頂いた代表アカウントをご利用頂く場合、最初に以下のことを実施してください。
  - パスワードは仮パスワードのため、初回ログイン時に本パスワードを設定してく ださい。
  - メールアドレスがダミーになっているため、通知メールを受信できません。最初に「本パスワードの設定、代表アカウントの会員情報変更、お届け先住所(初期値)の確認」に従って、必ず普段ご使用されているメールアドレスにて変更してから、ご利用下さい。

2初期設定

2-1 接続先 URL

以下の URL に接続して下さい。

https://b2b.meni-one.com

2-2本パスワードの設定、代表アカウントの会員情報変更、お届

け先住所(初期値)の確認

手順 1. ブラウザにて接続先 URL にアクセス

手順2. 弊 社 か ら 配 布 さ せ て 頂 い た ア カ ウ ン ト (※) で ロ グ イ ン ※ メールアドレス: userXXXX@b2b.meni-one.com(XXXX 部分はお客様により異な る)

仮パスワード:pwXXXX(XXXX 部分はお客様により異なる)

| 犬猫用サプリ・動物病院専用商品          |                                           |                                     |
|--------------------------|-------------------------------------------|-------------------------------------|
| S Meni-One     オフィシャルサイト | すべて ∨                                     |                                     |
| お取引先様限定4つの特典             | 😳 Mar Mar Mar Mar Mar Mar Mar Mar Mar Mar | 入荷や在床情報をいち早くお知らせ! 🕎 請求書払いOK!        |
|                          | 発注履歴                                      | ▶ 初めての方へ ▶ ご利用ガイド ▶ よくある質問 ▶ お問い合わせ |
|                          |                                           |                                     |
|                          | 加盟店ログイン                                   |                                     |
|                          |                                           |                                     |
|                          | メールアドレス:                                  |                                     |
|                          | パスワード:                                    |                                     |
|                          | □自動ログインを有効にする                             |                                     |
|                          | ログイン                                      |                                     |

手順3. ログイン後、本パスワードの設定が求められるので、お好みのパスワードを設定

| 本パスワードの登録<br>現在のログインパスワードは、仮設定したハ<br>以下より本パスワードの登録をお願いいたし | スワード<br>ます。 | となります。                                   |
|-----------------------------------------------------------|-------------|------------------------------------------|
| パスワード                                                     | *           | 半角英数字4~20文字でお願いします。<br>確認のために2度入力してください。 |
|                                                           |             | 登録する                                     |

#### 手順4. 画面右上の「MYページ」を選択

| 大選用サプリ・動物病院専用商品<br><b>9 Meni-One</b><br>オフィシャルウィト<br>商品カテゴリ ◇ クイックオーダー お気に入り 免注履歴 | <ul> <li>● 初めての方へ → ご利用ガイド → よくある質問 → お問い合わせ</li> </ul> |
|-----------------------------------------------------------------------------------|---------------------------------------------------------|
|                                                                                   | MYページ                                                   |
| →MYページトップ →オーダーシート →クイックオータ                                                       | (一) > 見積履歴 → 購入履歴 → お気に入りアイテム → ログアウト                   |

### 手順 5. MY ページに遷移後、画面中ごろの「会員登録内容の変更」を選択

㈱メニワン 様

| 登録内容の変更      | ご購入後の確認・変更   | クーポン履歴     |
|--------------|--------------|------------|
| ▶会員登録内容の変更   | ▶購入履歴        | ▶ 取得クーポン一覧 |
| ▶ お届け先の追加・変更 | ▶定期購入お申し込み一覧 |            |
| ▶ パスワードの変更   | ▶ 再入荷リクエスト   |            |

手順6. 「メールアドレス」欄に入力されているメールアドレス(赤枠部分)が 「userXXXX@b2b.meni-one.com」の場合、存在しないダミーのメールアドレスのた め、普段ご利用されているメールアドレスに変更。また緑枠に記載されている住所が お届け先住所の初期値となるため、この住所以外の場所に配送したい場合は、こちら を変更すか、「お届け先の追加」に従って新しい配送先を追加

| 代表者名           | メニワン 太郎                                                |
|----------------|--------------------------------------------------------|
| 代表者名(フリガナ)     | メニワン タロウ                                               |
| 郵便番号           | ▼■■■■■■■■■■■■■■■■■■■■■■■■■■■■■■■■■■■■                  |
| 住所             |                                                        |
| 電話番号           |                                                        |
| FAX            | ハイフン(-)は不要です。                                          |
| <b>ታ</b> イトURL |                                                        |
| メールアドレス        | ※ user0002000002@b2b.meni-one.com  使用しているメールアドレスへ 変更必須 |
| メールマガジン送付について  | ● 受け取る ○ 受け取らない                                        |

2-3スタッフの追加(任意)

担当者毎にアカウントを作成することが可能です

- 2-3-1スタッフの登録方法
- 手順1. ブラウザにて接続先 URL にアクセス
- 手順2. 弊 社 か ら 配 布 さ せ て 頂 い た ア カ ウ ン ト ( ※ ) で ロ グ イ ン ※ メールアドレス: <u>userXXXX@b2b.meni-one.com</u>(XXXX 部分はお客様により異な る

パスワード:pwXXXX(XXXX 部分はお客様により異なる)

| 大編用サブリ・乾約病院専用商品         | すべて <b>、</b>                  | ● ● ● ● ● ● ● ● ● ● ● ● ● ● ● ● ● ● ● |
|-------------------------|-------------------------------|---------------------------------------|
| お取引先様限定4つの特典            | SOOD 納得の仕入価格 🗘 かんたん再発注! 🖂 入荷や | 卒庫情報をいち早くお知らせ! 🕎 請求書払いOK!             |
| 商品カテゴリ マ クイックオーダー お気に入り | 先注履歴                          | ▶ 初めての方へ → ご利用ガイド → よくある質問 → お問い合わせ   |
|                         | 加盟店ログイン                       |                                       |
|                         | メールアドレス :<br>パスワード :          |                                       |
|                         | □自動ログインを有効にする                 |                                       |
|                         | ログイン                          |                                       |

手順3. 画面右上の「MYページ」を選択

| 犬猫用サプリ・動物病院専用商品 | すべて | ¥ |     |       |          | ㈱メニワン 様            | 0<br>       |
|-----------------|-----|---|-----|-------|----------|--------------------|-------------|
| ·               |     |   |     |       | ▶ 初めての方へ | 、 ▶ ご利用ガイド ▶ よくある! | 質問 ▶ お問い合わせ |
|                 |     |   |     | MYページ |          |                    |             |
| ſ               |     |   | ) [ |       | (        |                    |             |

## 手順4. MYページに遷移後、画面中ごろの「スタッフの登録」を選択

| 登録内容の変更         | ご購入後の確認・変更    | クーポン履歴     |
|-----------------|---------------|------------|
| ▶ 会員登録内容の変更     | ▶購入履歴         | ▶ 取得クーポン一覧 |
| ▶ お届け先の追加・変更    | ▶ 定期購入お申し込み一覧 |            |
| ▶パスワードの変更       | ▶ 再入荷リクエスト    |            |
| ▶お気に入りアイテム      |               |            |
| ▶ クレジットカード情報の変更 |               |            |
| ▶スタッフの登録        |               |            |

手順5. 「新規登録」ボタンを選択。「スタッフ登録・変更画面」にて必要事項を入力

| → MYページトップ) >オーダー                                                        | -シート > クイックオーダー > 見猿屋歴 > 購入履歴 > お気に入りアイテム > ログアウト |
|--------------------------------------------------------------------------|---------------------------------------------------|
| スタッフ一覧<br>5件のスタッフ登録があります。                                                |                                                   |
| スタッフ名を入力                                                                 | 絞り込む                                              |
|                                                                          | ▶新規登録                                             |
| 部署                                                                       |                                                   |
|                                                                          | MYページ                                             |
| > MYページトップ                                                               | シート > クイックオーダー > 見積履歴 > 購入履歴 > お気に入りアイテム > ログアウト  |
| スタッフ登録・変更<br>下記項目にご入力ください。「 <mark>※</mark> 」印は入力<br>入力後、一番下の「確認画面へ」ボタンをク | 必須項目です。<br>リックしてください。                             |
| 所属                                                                       | <ul><li>※ (例メニワン</li></ul>                        |
| 部署名                                                                      |                                                   |
| お名前                                                                      | <ul><li>※ 山田&lt;</li><li>花子</li></ul>             |
| お名前(フリガナ)                                                                | ※ ヤマダ ハナコ                                         |
| 有効・無効                                                                    | ※ ● 有効 ○ 無効                                       |
| メールアドレス                                                                  | <b>ж</b>                                          |
| パスワード                                                                    | *                                                 |
|                                                                          | 戻る確認画面へ                                           |

2-4お届け先の追加・変更

2-4-1お届け先(初期値)の確認

「本パスワードの設定、代表アカウントの会員情報変更、お届け先住所(初期値)の確認」 を参照

2-4-2お届け先の追加

手順1. 「2-3-1 スタッフの登録方法」を参考にして「MY ページ」にアクセス
 手順2. MY ページに遷移後、画面中ごろの「お届け先の追加・変更」を選択

| 金生く | _ |   | × / | +¥  |
|-----|---|---|-----|-----|
| いかへ | _ | 1 | /   | 173 |

| 登録内容の変更     | ご購入後の確認・変更   | クーポン履歴     |
|-------------|--------------|------------|
| ▶ 会員登録内容の変更 | ▶ 購入履歴       | ▶ 取得クーポン一覧 |
| ▶お届け先の追加・変更 | ▶定期購入お申し込み一覧 |            |
| ▶ パスワードの変更  | ▶ 再入荷リクエスト   |            |

## 手順3. 「新しいお届け先を追加する」ボタンを選択し、新しいお届け先を登録

| 商品カテゴリ       |   | MYページ                                                      |
|--------------|---|------------------------------------------------------------|
| 医薬品(10)      | > |                                                            |
| 眼内レンズ(8)     | > | >MYページトップ >オーダーシート >クイックオーダー >見病履歴 >現気履歴 >お気に入りアイテム >ログアウト |
| コンタクトレンズ(4)  | > | お届け先追加・変更                                                  |
| 眼圧計・スリット(18) | > | 登録住所以外への住所へ送付される場合等にご利用いただくことができます。                        |
| 鑷子等外科器具(185) | > | □新しいは減け先を追加する                                              |
| 針・糸(149)     | > | 絞り込む                                                       |
| ナイフ類(153)    | > | 0件のお届け先登録があります。                                            |
| 検査器械・器具(4)   | > | お届け先 変更 剤除                                                 |
| ピュアコットン(2)   | > | お届け先はありません。                                                |

#### お届け先の追加・変更

| 下記項目にご入力く<br>入力後、一番下の「 | ださし<br>登録す | ヽ。「 <mark>※</mark> 」印は入力必須項目です。<br>⁻る」ボタンをクリックしてください。 |
|------------------------|------------|-------------------------------------------------------|
| 会社名                    |            |                                                       |
| 会社名(フリガナ)              |            |                                                       |
| 部署名                    |            |                                                       |
| 代表者名                   | *          | 山田 太郎 姓と名の間にスペースを入れてご入力くだきい。                          |
| ~~                     | ~ ~        | ~ 省略 ~~~                                              |
| 電話番号                   | *          | ハイフン(-)は不要です。                                         |
| FAX                    |            | ハイフン(-)は不要です。                                         |
|                        | ~          | 、入力が完了しておりません。                                        |

3発注からお支払いまでの流れ

| No | 御社        | 弊社           | 備考        |
|----|-----------|--------------|-----------|
| 1  | 本システムにて発注 | -            | -         |
| 2  | -         | 弊社またはメーカーより商 | -         |
|    |           | 品を発送         |           |
| 3  | -         | 【メーカー直送時のみ】  | -         |
|    |           | 納品書を送付       |           |
| 4  | -         | 請求書を送付       | 納品日の翌月月初め |
| 5  | お支払い      | -            | お支払い期限:   |
|    |           |              | 納品日の翌月末まで |

## 4 発注の流れ

- お求めの商品を探し、かごに入れる(お求めの商品分、繰り返す) 「4-1お求めの商品の探し方」を参照
- 2) かごの中に入っている商品にお間違いがないか確認し発注または見積書を作成 「4-2かごに入れた商品を発注又は見積書作成依頼」を参照

### 4-1お求めの商品の探し方

商品の探し方として、以下のものを用意しております。

- 方法1. オーダーシートから探す(おすすめ)
- 方法2. お気に入り一覧から探す
- 方法3. 商品カテゴリから商品を探す
- 手順4. 発注履歴から探す
- 手順5. 見積履歴から探す

4-1-1オーダーシートから探す

商品の一覧がリスト形式で表示され、そこで発注したい商品の個数を入力して、かごに入 れることが出来ます。

また、過去1年間に発注頂いている商品はお気に入りに登録されていますので、お気に入りで絞り込むことで、より探すことが簡単になります。

手順1. ブラウザにて接続先 URL にアクセス

手順2.弊社から配布させて頂いたアカウントまたは登録されたスタッフにてログイン

手順3. ナビゲーションに表示されている「オーダーシート」ボタンを選択

| • | D | $\mathbf{C}$ | ٦ |
|---|---|--------------|---|
| • | г | C            | 4 |

| PC                                                                                 |                                                                                                    | スマートフォン                                          |                   |
|------------------------------------------------------------------------------------|----------------------------------------------------------------------------------------------------|--------------------------------------------------|-------------------|
| 大編用サブリ・動物病院専用高品<br><b>5 Meni-One</b><br>オフィンヤルサイト<br>・ サイン<br>・ サイン・18<br>・ サイン・18 | τ •                                                                                                    | 大猫用サプリ・動物病院専用商品<br><b>うMeni-One</b><br>オフィシャルサイト | 14                |
| 商品カテゴリ                                                                             | XetMax Harlan                                                                                                    | 商品カテゴリ オーダーシー<br>ト 発                             | 主履歴 見積履歴          |
| サブリメント(25) <b>&gt;</b><br>手術用器具(347) <b>&gt;</b><br>医療機器(8) <b>&gt;</b>            | $\begin{array}{ c c c c c c c c c c c c c c c c c c c$                                                                                                    | キーワードを入力                                         | <b>検</b> 索 €      |
| 医薬品(10)<br>眼内レンズ・コンタクトレ<br>ンズ(14)                                                  | <ul> <li>▲ キーワード検索</li> <li>商品名・商品番号・注文番号などを入力</li> <li>● 商品名・商品番号などで探す</li> <li>● 商品名、商品番号で探</li> </ul>                                                                                                    | 14件の商品がございます。                                    | 新美順 商品名           |
| シリコンボール(13)<br>ピュアコットン(2)                                                          | L 除外キーワード<br>価格帯: 円~ F                                                                                                    |                                                  | 체/제품/VK 149083-4도 |
|                                                                                    | NEW         残りわずか         SALE         2           ・         ・         ・         ・         ・         ・         ・         ・         ・         ・         ・         ・         ・         ・         ・         ・         ・         ・         ・         ・         ・         ・         ・         ・         ・         ・         ・         ・         ・         ・         ・         ・         ・         ・         ・         ・         ・         ・         ・         ・         ・         ・         ・         ・         ・         ・         ・         ・         ・         ・         ・         ・         ・         ・         ・         ・         ・         ・         ・         ・         ・         ・         ・         ・         ・         ・         ・         ・         ・         ・         ・         ・         ・         ・         ・         ・         ・         ・         ・         ・         ・         ・         ・         ・         ・         ・         ・         ・         ・         ・         ・         ・         ・         ・         ・         ・         ・         ・         ・         ・         ・ </td <td>3M テガダー 会員様限定商品</td> <td></td> | 3M テガダー 会員様限定商品                                  |                   |

手順4. 商品と発注入力欄がリスト形式で表示されるので、発注したい数を入力し、かご に入れる。また、お気に入り登録されている商品だけに絞り込むことが可能。絞り込 むことで、より商品が探しやすくなる。

|                                             | <ul> <li>スカ</li> <li>素、原品高号で探す ○購入品屋 (注文高号) で払りこむ</li> <li>を除く</li> <li>円 税り込む</li> <li>ALE ●オススメ ● 単元品 ● 相元予定</li> <li>国 二 お気に入りリスト ● カート内の商品を表示する</li> </ul> | をすべて含む 🗸                              | <b>άπ</b>                          |                                   |
|---------------------------------------------|----------------------------------------------------------------------------------------------------|---------------------------------------|------------------------------------|-----------------------------------|
| 407件の商品がございます。<br>カゴの中を見る<br>1 2 3 4 5 次へ>> | ▲ 有効にして頂くと 2024 年 8<br>人 <sup>対限</sup> ◎                                                                                                    | 8 月までの1年間<br><sup>亜格が安い順 価格が高い県</sup> | 同にご購入頂いた商品の<br>国 新菊順 商品名願 100件表示 〜 | つみ表示することが可能                       |
| 商品番号                                        | 商品名、规格、人效                                                                                                    | 加盟店価格                                 | 注义数                                |                                   |
| 1007520                                     | 3M ステリドレーブ 1061 130×130 10枚/<br>箱                                                                                                    | 19,950 円<br>(税达 21,946 円)             |                                    | 発注数を入力                            |
|                                             | 3M ステリドレーブ 1063PT-26 120×135                                                                                                    | 49,875 ⊨                              |                                    |                                   |
|                                             |                                                                                                    |                                       |                                    |                                   |
| x=353 M                                     | メニワンM MC1-14                                                                                                    | 35,000 円<br>(税込 38.500 円)             |                                    | '<br>② こちらのボタンを選択す<br>ろことでカゴに入ります |
| 003424                                      | メニワンM MD8-12                                                                                                    | 35,000 ⊟<br>(#32,38.500 ⊟)            | カゴ更新                               |                                   |
| 12345次^>>>                                  | カゴの内容を更新する                                                                                                    | 手続きへ<br>価格が安い頃 価格が高い!                 | 頁 新旗順 商品名順 100件表示 >                | 1                                 |

4-1-2お気に入り一覧から探す

2024 年 8 月までの過去 1 年間に発注頂いている商品をお気に入りとして登録しています。 また、頻繁に発注される商品は、お気に入り登録されると発注がし易くなります。 手順 1. ブラウザにて接続先 URL にアクセス

手順 2. 弊社から配布させて頂いたアカウントまたは登録されたスタッフにてログイン 手順 3.

| PC                   | スマートフォン          |
|----------------------|------------------|
| ナビゲーションに表示されている「お気に入 | メニューから「お気に入り」を選択 |
| り」ボタンを選択             |                  |

| 犬猫用サプリ・動物病院専用商品<br><b>5 Meni-One</b><br>オフィシャルサイト → すべて ↓<br>オーダーシート お気に入り 見稿履歴                                                                                                 | サブリ・動物病院専用商品<br><b>いのた</b><br>シャルサイト<br>発注配<br>発注配<br>デゴリ (㈱メニワン 仮得意先(商蔵奉行とは接続し<br>ない)戦略プロジェクトチーム<br>同口ま主単                           |
|----------------------------------------------------------------------------------------------------|----------------------------------------------------------------------------------------------------|
| 商品カテゴリ<br>サプリメント(25) ♪<br>手術用器具(347) ♪<br>医療機器(8) ♪<br>医薬品(10)<br>服内レンズ・コンタクトレンズ(14)<br>シリコンボール(13)<br>ビュアコットン(2)<br>の品名・商品番号・注<br>● 商品名・商品番号・注<br>● 商品名・商品番号・注<br>● 商品名・商品番号・注 | バージトップ     反日寿志様       ワー     ① MYページ       の商     オーダーシート       大気順     オーダーシート       大気に入り     >       ドケ     見積履歴       サー     SA |

手順4. お気に入り登録されている商品のリストが表示されるので、発注したい商品を選 択し、かごに入れる

| お気に入りアイ:<br>13件のお気に入りが<br>12次へ>> | テム<br>あります。          |                                                            |                                   |     |   | メニわん シリコンボール 14mm<br>                                                                                                    |                        |
|----------------------------------|----------------------|------------------------------------------------------------|-----------------------------------|-----|---|----------------------------------------------------------------------------------------------------|------------------------|
| 制除                               | 特徴<br>他<br>区分<br>製造国 | 商品名                                                        | 现光信格(假达)                          | #UI |   | 4.4 (2.4 (1995) 7,000 (1993) (1993) | 「ページの先級へ               |
| ×                                |                      | 1532 1-735 <sup>1</sup> / 7/354 <del>1</del><br>30cm V449G | 選択 1054 57.651 73                 | I   | • | 本日12時までのご注文で<br>この商品は、翌日にお用けできます。<br>図透力テゴリ:<br>シリコンボール                                                                                                    | トップページへ<br>1.説料を読まずに若入 |
| ×<br>×                           |                      | メニわんシリコンボール14mm メニワンピュアコットン(100名)                          | 販売価格:<br>販売価格: 2,800円(@3x.3,080円) | I   |   | 数型:<br>1 東 カゴに入れる                                                                                                    |                        |
| ×                                |                      | X = 17 × X                                                 | 順売価格: 35,000 円 (H)2, 38,500 円)    | I   |   | ▼ お気に入り登録済み                                                                                                    | 2 選択                   |
| ×                                |                      | *************************************                      | 販売価格: 12,000 円 (65A 13,200 円)     | 1   |   |                                                                                                    |                        |
|                                  |                      | Pero-One                                                   | eenter and a second associate     |     |   |                                                                                                    |                        |

4-1-3商品カテゴリから商品を探す

商品カテゴリから、商品を探して発注することが可能です。

手順1. ブラウザにて接続先 URL にアクセス

手順2.弊社から配布させて頂いたアカウントまたは登録されたスタッフにてログイン

手順3. 商品カテゴリー覧から、お求めの商品が該当する商品カテゴリを選択して、商品 を探す

|  | PC | スマートフォン |
|--|----|---------|
|--|----|---------|

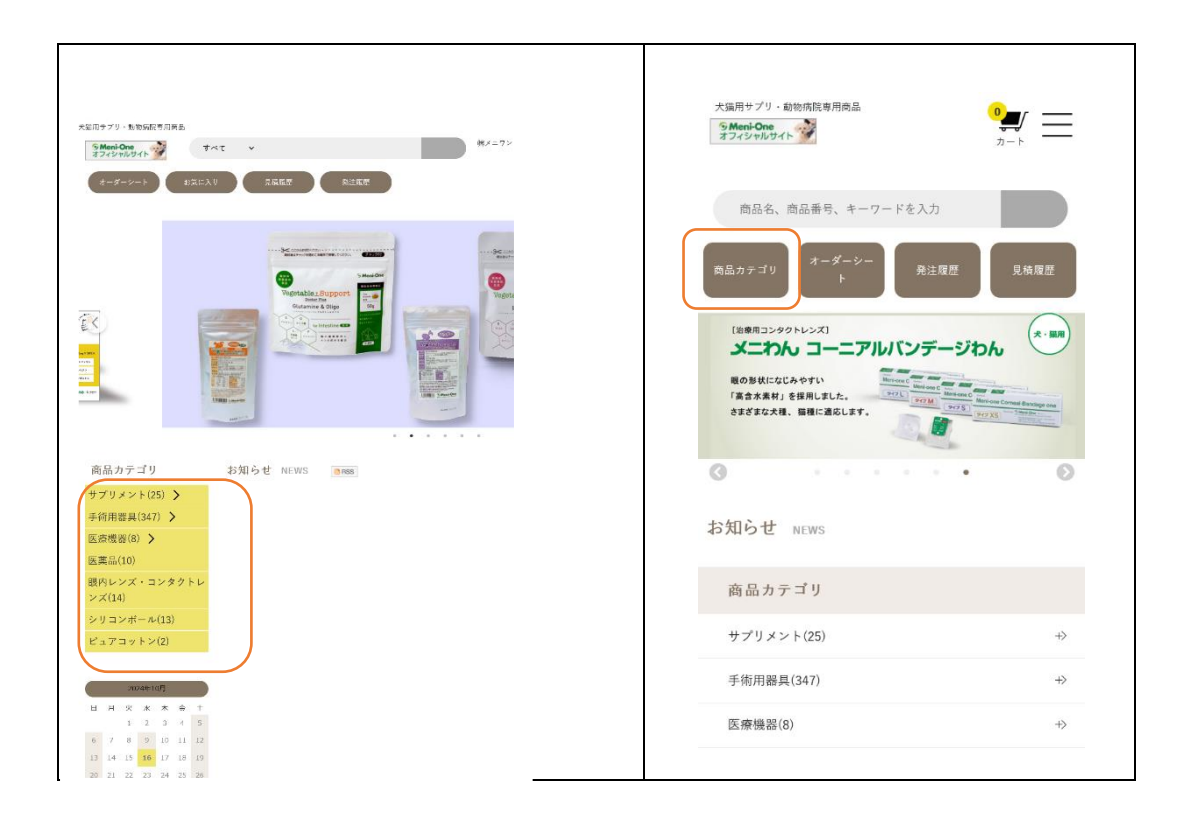

4-1-4発注履歴から探す

以前発注した履歴(発注履歴)から、再度発注することが可能です。

手順1. ブラウザにて接続先 URL にアクセス

手順2. 弊社から配布させて頂いたアカウントまたは登録されたスタッフにてログイン 手順3. 発注履歴ボタンを選択

| PC                                                                                                    | スマートフォン                            |
|----------------------------------------------------------------------------------------------------|------------------------------------|
| 犬猫用サプリ・動物病院専用商品                                                                                                    | 大猫用サプリ・動物病院専用商品 32                 |
| ●Meni-One<br>オフィシャルサイト ●<br>オフィシャルサイト                                                                                                    | <b>5 Meni-One</b><br>オフィシャルサイト カート |
| オーダーシート お気に入り 免注履歴 見模複歴                                                                                                    | 商品名、商品番号、キーワードを入力                  |
|                                                                                                    | 商品カテゴリ オーダーシー<br>ト 免注履歴 見積履歴       |
| And Structure<br>Control Control |                                    |
|                                                                                                    | 目にイ … タレキ 立口                       |

手順4. 発注履歴から再度発注を行う

| ご請求統合計                                                           | 108,790                         |                                                                 |                           |     |         |       |           |
|------------------------------------------------------------------|---------------------------------|-----------------------------------------------------------------|---------------------------|-----|---------|-------|-----------|
| ユスド 16月26日 ごちから シスキーション (11)(11)(12)(12)(12)(12)(12)(12)(12)(12) | ·注入REVINE, Mix                  | 清入理医詳細<br>威人時: 2024-11-<br>2 87行<br>- 発送率<br>所: 他山道定<br>伝憲書号: - | 11 10.17(分)<br>1535<br>領中 | 2 1 | 呈択      | 三の端入さ | 「岩で馬注文する」 |
| 7,000円 (加級活用格) (数量:1)                                            |                                 | 商品コード                                                           | 商品名                       | 視察  | 羊伍      | 教問    | 452+      |
| x100x 🚔 X=7>X                                                    |                                 | 002610                                                          | メニわん シリコンボール 12mm         | 10% | 7,000円  | 1     | 7,000円    |
| 35,000円(後定:1)                                                    |                                 | 003423                                                          | ×=7>X                     | 10% | 35,000円 | 1     | 35.000P9  |
| Duo One Cat Tasty 粉末外7                                           |                                 | 003216                                                          | Duo One Cat Tasty 粉末外7    | 10% | 2,400円  | 5     | 12,000円   |
| 2,400円 (約2 : 5)                                                  |                                 |                                                                 |                           |     |         | 小師    | 54.000円   |
|                                                                  |                                 |                                                                 |                           |     |         | 选科    | 0円        |
|                                                                  |                                 |                                                                 |                           |     |         | 手欺将   | 0[*]      |
| 注火干 均衡下定日 ご繁末頃 注文得号<br>2024年11月08日(金) 2024年11月08日(金) 49,390円 2   | <ul> <li>注文内容の詳述、再注文</li> </ul> |                                                                 |                           |     |         | 合計    | 54,000円   |
| お屋(3日<br>2024年11月13日 (水)                                         |                                 |                                                                 |                           |     |         | 有成的   | 5,400[*]  |
| 1960法 【株メニワン 仮得意先】原口 寿志 標(tel:052-325-3823)                      |                                 |                                                                 |                           |     |         | ご証末帳  | 59,400円   |
| Due One Cat Lacto Y :472 193 397<br>2.06019 (WE ± 10)            | ◎注文に関するお用い合わせ                   |                                                                 |                           |     |         |       |           |

4-1-5 見積履歴から探す

以前作成した見積(見積履歴)から、発注することが可能です。

手順1. ブラウザにて接続先 URL にアクセス

手順 2. 弊社から配布させて頂いたアカウントまたは登録されたスタッフにてログイン 手順 3. 見積履歴ボタンを選択

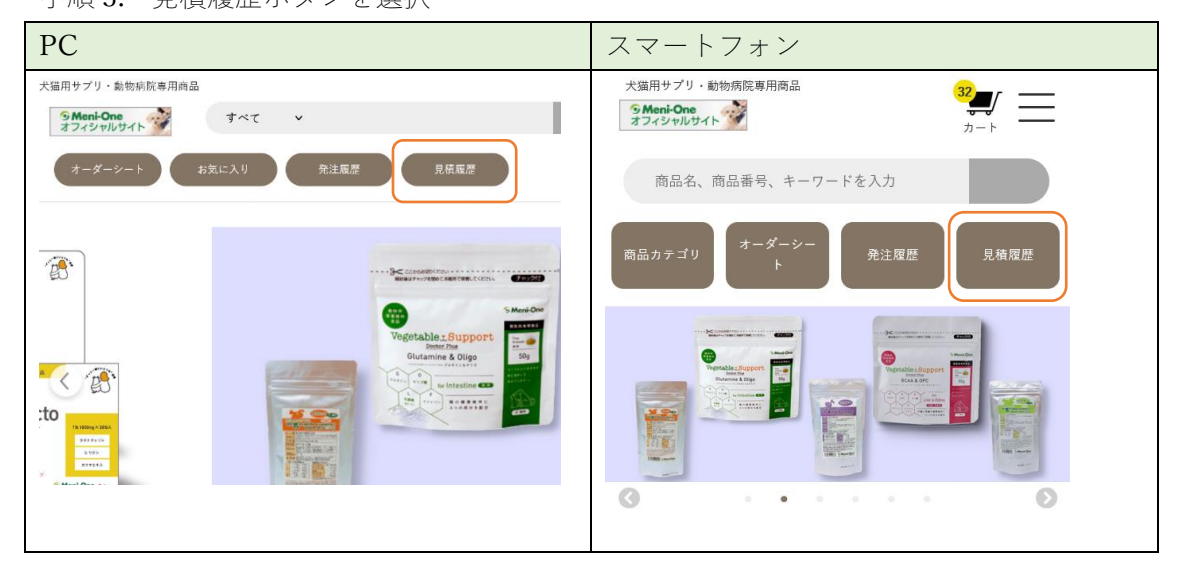

手順4. 見 積 履 歴 か ら 再 度 発 注 を 行 う 使用する見積が期限内の場合は、「この見積内容で注文する」を選択できるが、期限 が切れている場合は、「この見積から再見積する」を選択して、改めて見積を依頼す るか、同様の内容の商品を選択して購入手続きを行う。

| 素蛋白 夏高石油陶器 远温化金金油 夏菜养带                                                                                                    |     |                              |         | お見積状況                                                                            |                        |       |     |          |      |                                      |
|----------------------------------------------------------------------------------------------------|-----|------------------------------|---------|----------------------------------------------------------------------------------|------------------------|-------|-----|----------|------|--------------------------------------|
| 2024年11月14日 (木) 2024年11月28日 (木) 11,693円 49                                                                                                    |     | <ul> <li>見積内容の詳細、</li> </ul> | . 注文    | 検り状況                                                                             |                        | お見彼済み |     |          |      |                                      |
| 2010年 【林メニワン 仮得意先】 家口 寿志 様(tel:052-325-3823)                                                                                                    | 0   |                              |         | 7                                                                                |                        |       |     |          |      |                                      |
| BOAMGOPC 105/17 45g<br>2.250(F) (ART# : 1)                                                                                                    | (1) | 選択                           | the the | 兄有認証計====<br>見触目時:2024/11,<br>有効期限:2024/11,<br>見顧書号:49<br>お支払い方法:銀行<br>お兄順り状況:お豆 | /14<br>/28<br>憲法<br>環治 |       | 2 這 | 【訳       | 2    | の見積内容で注文する<br>の見積から再見積する<br>見積雪を出力する |
| ディスコピスク10 昭格揮烈<br>8.580円 (数年:1)                                                                                                    |     |                              |         | 配送業者: 袖山遥湿                                                                       |                        |       |     |          |      |                                      |
|                                                                                                    |     |                              |         | 約66 <b>コ</b> −F                                                                  |                        | 商品名   | 狭华  | 単何       | 敗皇   | 4 <b>5</b> 1                         |
|                                                                                                    |     |                              |         | 008085                                                                           | BCAA&OPC 30317         | 45g   | 10% | 2,250円   | 1    | 2,250円                               |
| 又得口 又得有於時間 (商品代生合) 法法書の<br>2024年11月14日(大) 2024年11月28日(大) 282183円 48                                                                                                    |     | ▶見積内容の詳細。                    | . 注文    | 007900                                                                           | ディスコピスク1.0             | 医肠淀液  | 10% | 8,380[*] | 1    | 8,380(*)                             |
|                                                                                                    |     |                              |         |                                                                                  |                        |       |     |          | 小田   | 10,630[*]                            |
| Table 1/2 March 1/2 March |     |                              |         |                                                                                  |                        |       |     |          | 送料   | 810(*)                               |
| Pero-One<br>2,150円 (Wa : 20)                                                                                                    |     | 日見後に関するお問                    | い合わせ    |                                                                                  |                        |       |     |          | 子数制  | 079                                  |
|                                                                                                    |     |                              |         |                                                                                  |                        |       |     |          | A -  | 11.42000                             |
|                                                                                                    |     |                              |         |                                                                                  |                        |       |     |          | 31   | 11,430(4)                            |
|                                                                                                    |     |                              |         |                                                                                  |                        |       |     |          | 计算机  | 1.143円                               |
|                                                                                                    |     |                              |         |                                                                                  |                        |       |     |          | お見検察 | 12,573[*]                            |

## 4-2かごに入れた商品を発注又は見積書作成依頼

かごに入れた商品のそのまま発注するか、御社の決済フローにて承認を得るために見積書 を作成する機能を用意しております。

4-2-1かごに入れた商品を発注

手順1. 画面右上のカートボタンを選択

| PC                                                                                                    | スマートフォン                                           |
|----------------------------------------------------------------------------------------------------|---------------------------------------------------|
| <ul> <li>● ボメニワン 仮得意先(向袁本行とは接枕しない) 報席プロジェクトチーム</li> <li>● ボメニワン 仮得意先(向袁本行とは接枕しない) 報席プロジェクトチーム</li> <li>● ボンログラム (1) (1) (1) (1) (1) (1) (1) (1) (1) (1)</li></ul> | 犬猫用サブリ・動物病院専用商品<br>32<br>32<br>32<br>32<br>カート    |
|                                                                                                    | 商品名、商品番号、キーワードを入力<br>商品カテゴリ オーダーシー<br>ト 発注履歴 見積履歴 |
|                                                                                                    |                                                   |

手順2. 一旦見積書を作成したい場合、手順3へ。直接購入したい場合は手順4へ 手順3. 「見積書作成へ」ボタンを選択

| $PC$ $\land \checkmark = \land \lor \uparrow \land \checkmark$ |
|----------------------------------------------------------------|
|----------------------------------------------------------------|

| *<br> | ***                                                                  | ニフン 伝統会売的成本行とは活動しないの政府プロジェクトテーム 🍟<br>ム日の市場 カー | 現在の                                     | )カゴの中            |
|-------|----------------------------------------------------------------------|-----------------------------------------------|-----------------------------------------|------------------|
| shith | 0 7.55 <i>7</i> 9:25 <i>7</i>                                        | > 初めての方へ → ご利司ガイド → よくある顕明                    |                                         |                  |
|       | 現在                                                                   | のカゴの中                                         | カゴの中の商品の合計会                             | 金額は「102,810円」です。 |
|       | カゴの中の両島の会計金銀は  102.810円  です。                                         |                                               | Pero-0                                  | n e              |
|       | 國語名                                                                  | #U 6.0                                        | 64 : 2,150                              | 四                |
| v     | Pero-One<br>Pero-One                                                 | 10<br>2.150円<br>183                           | 10<br>1箱                                | 心思新              |
|       | #10001111/10/2011/10/2011<br>まわんか-20012/10/2011/10/2011              | 12,000(7) 1                                   | 小計: 21,5                                | 500円             |
|       | 2832 1-755 A <sup>2</sup> (498 <b>\$9-0</b> 43 <b>\$</b> 30em ¥44\$G | 48.71073                                      |                                         |                  |
|       | کی کال کال کال کال کال کال کال کال کال کال                           | 10<br>2.050(*)<br>129                         | ~~~~~~~~~~~~~~~~~~~~~~~~~~~~~~~~~~~~~~~ | í略~~~            |
|       |                                                                      | 4.51                                          | 小計:                                     | 102,810 円        |
|       |                                                                      | 用其物                                           | 消費税:                                    | 10,281 円         |
|       | お買い物を結ける                                                             |                                               | 合計:                                     | 113,091 円        |
|       |                                                                      |                                               | 購入                                      | 手続きへ             |
|       |                                                                      |                                               | 見積                                      | 書作成へ             |
|       |                                                                      |                                               | お買い                                     | 物を続ける            |
|       |                                                                      |                                               |                                         |                  |
|       |                                                                      |                                               |                                         |                  |

見積書作成後、購入手続きに移りたい場合、「見積履歴」から先ほど作成した見積書を 選択して購入する。詳細は「4-1-5見積履歴から探す」を参照。

手順4. 「購入手続きへ」ボタンを選択

| PC                                                |                                               | スマートフォン                              |
|---------------------------------------------------|-----------------------------------------------|--------------------------------------|
| 3×5 ∨ 3×5                                         | メニフン 生産会売実施券行とは正約しない? 政府プロジェクトチーム 🍟<br>山口方芯 ち | 現在のカゴの中                              |
| NALAL RAAM REAN                                   | + 905757へ → 2%1277ド → £(365m)<br>生のカゴの中       | カゴの中の商品の合計金額は「102,810円」です。           |
| カゴの中の原葉の合計金額は1302810円1 です。<br>商品名<br>Bee Perc-One | #41 6.17                                      |                                      |
| רע ביין איז איז איז איז איז איז איז איז איז איז   | 2.130F1 1/3<br>1/3<br>12.010(7) 1             | ●●●●●●●●●●●●●●●●●●●●●●●●●●●●●●●●●●●● |
|                                                   | 48.7107)<br>1<br>1                            |                                      |
| 2 Duo One Cat Lacio 2' 472 475 593                | 10<br>2.050(7)<br>12%<br>4521                 | 小計: 102.810 円                        |
|                                                   |                                               | 消费税: 10.281 円<br>合計: 113,091 円       |
| お買い(6)をおける(3)                                     | REATED'S                                      | 購入手続きへ                               |
|                                                   |                                               | 見積書作成へ                               |
|                                                   |                                               | お買い物を続ける                             |
|                                                   |                                               |                                      |

手順5. 登録先のお届け先を選択または新しくお届け先を登録

| PC | スマートフォン |
|----|---------|
|    |         |

| ۲۰۲         ۳۰-۲۰         ۳۰-۲۰         ۳۰-۲۰         ۳۰-۲۰         ۳۰۰         ۳۰۰         ۳۰۰         ۳۰۰         ۳۰۰         ۳۰۰         ۳۰۰         ۳۰۰         ۳۰۰         ۳۰۰         ۳۰۰         ۳۰۰         ۳۰۰         ۳۰۰         ۳۰۰         ۳۰۰         ۳۰۰         ۳۰۰         ۳۰۰         ۳۰۰         ۳۰۰         ۳۰۰         ۳۰۰         ۳۰۰         ۳۰۰         ۳۰۰         ۳۰۰         ۳۰۰         ۳۰۰         ۳۰۰         ۳۰۰         ۳۰۰         ۳۰۰         ۳۰۰         ۳۰۰         ۳۰۰         ۳۰۰         ۳۰۰         ۳۰۰         ۳۰۰         ۳۰۰         ۳۰۰         ۳۰۰         ۳۰۰         ۳۰۰         ۳۰۰         ۳۰۰         ۳۰۰         ۳۰۰         ۳۰۰         ۳۰۰         ۳۰۰         ۳۰۰         ۳۰۰         ۳۰۰         ۳۰۰         ۳۰۰         ۳۰۰         ۳۰۰         ۳۰۰         ۳۰۰         ۳۰۰         ۳۰۰         ۳۰۰         ۳۰۰         ۳۰۰         ۳۰۰         ۳۰۰         ۳۰۰         ۳۰۰         ۳۰۰         ۳۰۰         ۳۰۰         ۳۰۰         ۳۰۰         ۳۰۰         ۳۰۰         ۳۰۰         ۳۰۰         ۳۰۰         ۳۰۰         ۳۰۰         ۳۰۰         ۳۰۰         ۳۰۰         ۳۰۰         ۳۰۰         ۳۰۰         ۳۰۰         ۳۰۰         ۳۰۰ <t< th=""><th>一覧よりお届け先住所を選択してください。</th></t<> | 一覧よりお届け先住所を選択してください。              |
|----------------------------------------------------------------------------------------------------|-----------------------------------|
|                                                                                                    | <section-header></section-header> |

- 手順6. 配送方法(※1)並びにお支払い方法(※1)にお間違いがないことを確認した後に 「次へ」(スマートフォンの場合は、「確認ページへ」)を選択
- ※1 現在、取引先様にて変更は不可となっております。

| PC                                                                                                    |                                                  |                                               | スマ-                                                                                                    | -トフォン                                                                                                    |                                                                                                    |
|----------------------------------------------------------------------------------------------------|--------------------------------------------------|-----------------------------------------------|----------------------------------------------------------------------------------------------------|----------------------------------------------------------------------------------------------------|----------------------------------------------------------------------------------------------------|
| 442 v 244<br>8868 8868<br>8868                                                                                           | нулоу<br>• Достол<br>• Ж<br>• Жалана • Ф.Х. • Х7 | (25歳)(10歳)(10歳)(10歳)(10歳)(10歳)(10歳)(10歳)(10   | 10/2014-A<br>2014-A<br>10/2014-A<br>10/ | 支払方法・お届け時間<br>等の指定<br><sup>19</sup><br><sup>19</sup><br><sup>10</sup><br><sup>10</sup><br><sup>10</sup><br><sup>10</sup><br><sup>10</sup><br><sup>10</sup><br><sup>10</sup><br><sup>10</sup> | Daw One Cel Lecto 7 : 472 1x1 : 27                                                                         |
| <b>&gt;</b>                                                                                                    | 方法・お届け時間等の指定                                     |                                               | 各項目を選択                                                                                                    | してください。                                                                                                    | 款量:10 小計: 20,600円                                                                                          |
| A Тонковскойнаяты (зорина) те,           P 2 № 0           P 2 № 0           P 2 № 0           P 2 № 0           P 2 № 0 | 900 8.0<br>2.120 <sup>20</sup>                   | 4 <b>4</b><br>10 21,600(i)                    |                                                                                                    | <u>Рего-Опе</u><br>(1756) : 2.150<br>Г                                                                                                    | <ul> <li>小計:</li> <li>102,810 円</li> <li>諸県間:</li> <li>10,281 円</li> <li>前計:</li> <li>113,091 円</li> </ul> |
| 12/2 > 7/2 50.517 L                                                                                                    | 12 MOR[1]<br>40,720[7]                           | 1 12,000<br>1 46,7109                         |                                                                                                    | 数章:10 小叶: 21,500円                                                                                                    | 配送方法の指定                                                                                                    |
| Due One Cat Laste 2' off2 1999 201                                                                                       | 2.000 <sup>17</sup>                              | 10 23,600                                     | Distriction (*<br>Bieren <sup>19</sup> Merica                                                                                                    | <u>だわんネーア#ポッデージわん 9/ブーレ</u><br>気袋:12,000円                                                                                                    | 福山通運                                                                                                    |
| R2773.0 Rx<br>11.03                                                                                                    |                                                  | 44- 10,00,00<br>9446 10,00,7<br>6956 111,00,7 |                                                                                                    | 80.8:1 小計:12,000円<br>1 <u>月20-3-71:5:6(79時間3-0-5</u> 累30km V4496<br>復報:48,710円<br>載正:1 小計:48,710円                                                                                            | お支払方法の指定<br>お支払い方法をお選びください。<br>④ 銀行振込                                                                      |
|                                                                                                    | *75/1                                            |                                               |                                                                                                    |                                                                                                    | お届け時間の指定<br>ご希望の方は、お届け時間をお選びください。<br>お届け時間:ご指定頂けません。<br>お届け時間:ご指定頂けません。                                    |
| <b>π</b> δ                                                                                                    | **                                               |                                               | _                                                                                                    |                                                                                                    | ·<br>確認ページへ<br>戻る                                                                                          |

手順7. 「入力内容のご確認」画面にて最終確認を行い、問題ない場合「注文を確定する」 ボタンを選択。これにて注文が完了となります。

| ,                                       | 入力内容のご確認                          |           |            | スNIT7-(3)- MINE 保有用目目                        |                                  |
|-----------------------------------------|-----------------------------------|-----------|------------|----------------------------------------------|----------------------------------|
| 予約に対えき船の決壊したもの<br>のタクトレースなしたらに、「注意を構定す。 | をしいでしょうの?<br>A.J. ボウンモンちゅうしでくだんい。 |           |            |                                              |                                  |
|                                         | #2c                               | *C 88     | -t-i-      |                                              | お届け先                             |
| Bars-Dan                                |                                   |           |            |                                              |                                  |
| 5                                       |                                   | 2.04/5 10 | 25,500(7)  | 入力内容のご確認                                     | ㈱メニワン 仮得意先(商蔵奉行とは接続しない           |
|                                         |                                   |           |            |                                              | 戦略プロジェクトチーム<br>三口 赤土             |
| Read Lord Lord R.                       | -9' 0.6.30' L                     | 19,0009 1 | 12,000/1   | STEPS STEPS STEPS                            | タッグチ ヒサシ                         |
| n 3/2 >-m*= 48                          | 489 0×7730m 1449G                 | 46.008 1  | 48,710[7]  | お届け先の持(お支払い方法・お届け時間幣(入力大會のご)ご注文第一<br>定 の地面 7 | <b>T108-0074</b>                 |
|                                         |                                   |           |            |                                              | 東京都港区高輪4-11-24-8202              |
| Dan Bas Cat Lar                         | na TilaPlo Agel 331               | 2,00/7 10 | 29,220(7)  |                                              | 080-5314-4139                    |
|                                         |                                   |           |            | 下記ご注文内容でよろしければ、「注文を確定する」                     | hisashi-tatsuguchi@menicon.co.jp |
|                                         |                                   | 12        | :07,000(7) | ボタンをクリックしてください。                              |                                  |
|                                         |                                   | 201       | ()<br>20   |                                              | 配送方法・お支払方法                       |
|                                         |                                   | -         |            | of the device 100                            |                                  |
|                                         |                                   | 20        | 102,63094  | こ注文内容                                        | 配送方法:福山通運                        |
|                                         |                                   | 200       | 10,9415    |                                              |                                  |
|                                         |                                   |           |            | D. Pero-One                                  | 和支払方法:银行振込                       |
| Electric T                              |                                   |           |            | (11年 2,180円                                  |                                  |
| -linet07                                |                                   |           |            | B 10                                         | 40届9日: ご指定頂けません                  |
| 21.6                                    | ビアニッシン 信用電気が成立すると目的後しない。          |           |            | ()it: 21,500(9)                              |                                  |
|                                         | 54 ±5                             |           |            |                                              | お届け時間: ご指定頂けません                  |
| 844(73)(7)                              | #77+132                           |           |            | FEAT-12007                                   |                                  |
| · · · · · · · · · · · · · · · · · · ·   | Theorem                           |           |            |                                              | The fill to part of the state    |
| 12.11                                   | 支帯影響(原稿に11-064333)                |           |            | ()()) 12,000                                 | その他お向い合わせ                        |
| 2124                                    | 068-5214 4120                     |           |            |                                              |                                  |
| $(t-t) \in \mathbb{P} \setminus \{0\}$  | Naahi tale gud Minedon oo ()      |           |            | 3832.3-77F // (分析書9-012型30cm V449G           | その他お問い合わせ事項がございましたら、こ<br>ご入力ください |
| ●読み後・お支払み後                              |                                   |           |            | 10 (10.10) (10.10) + 40,720 <sup>(7)</sup>   | 0,0,0,000                        |
| 人力的可能增高                                 |                                   |           |            | 221                                          |                                  |
| Birth .                                 | 1.75                              |           |            | 신경†: 48.710년1                                |                                  |
| べんし方法                                   | 167.893                           |           |            |                                              |                                  |
| sele itt p                              | 21823月11日4                        |           |            | Due One Cat Lacto x - P77 1+21-271           |                                  |
| ~= 1 A B                                | となっていません                          |           |            | 名称: 2.160円<br>.2                             |                                  |
|                                         |                                   |           |            | RE:10                                        |                                  |
| CONTROLOG                               |                                   |           |            | 0.51 : 20.6009                               |                                  |
| その言が高い活から数はないた。                         | rauch, chhilichiister,            |           |            | AT : 107 210 B                               |                                  |
|                                         |                                   |           |            | 102,810 P                                    |                                  |
|                                         |                                   |           |            | 211. 0円                                      |                                  |
|                                         |                                   |           |            | <b>季款标:</b> 0円                               |                                  |
| 01002-014                               |                                   |           |            | ☆計: 102,810円                                 | No. of a Westman of              |
|                                         |                                   |           |            | 100 M                                        | 汪文を確定する                          |

手順8. 完了すると以下のようなメールが登録されているメールアドレスに届く(※)
※ 代表アカウントをご使用になる場合、必ず「1ご利用にあたっての注意」を済ませてから、ご発注下さい。未実施の場合、ご注文確認メールを受信できません。

#### メニワン Bizオーダーポータルご注文ありがとうございました

メニワンオンラインショップforBiz サポート <support@b2b.meni-one.com 宛先

このメールはお客様の注文に関する大切なメールです。 お取引が完了するまで保存してください。

#### 施設名 所属部署 ご担当者名

この度は当店をご利用いただきまして誠にありがとうございます。

ご注文情報をお送りしますので、下記内容にてご確認ください。 発送手続き完了後、お知らせメールを再度配信いたします。 発送完了までもうしばらくお待ちください。

[注文番号] 29
[注文日時] 2024-10-22 15:52:28
[注文者]
様
[支払方法] 銀行振込
[配送方法] 福山通運
[配送日時指定] ご指定いただけません

Pero-One(003207) 価格 ███ 円 x 10(個) = ███ 円 (消費税別)

メニわんコーニアルバンデージわん タイプL(003403) 価格 円 x1(個) = 円 (消費税別)

エチコン コーテッドバイクリル業 9-0 ヘラ型 30cm V449G(000003) 価格 H x1(個) = 円 (消費税別)

Duo One Cat Lacto デュオワン キャット ラクト(003218) 価格 T x 10(個) = 円 (消費税別)

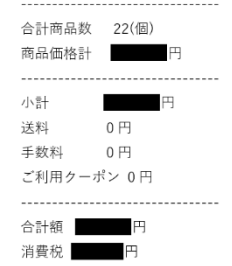

送料(2024.10.22 現在)

- ・動物病院様は800円(3万円以上で無料)
- ・卸業者様は 1,000 円

[送付先] **送付先の宛名** 

[請求金額] 円

送付先住所 送付先電話番号

ご不明点などございましたら、お気軽にお問い合わせください。 今後とも、変わらぬご愛顧を賜りますよう、よろしくお願い申し上げます。

[メニワン Biz オーダーポータル] 〒452-0805 愛知県名古屋市西区市場木町390番地ミユキビジネスパーク四号館 URL :https://www.meni-one.com/ メール:support@b2b.meni-one.com 電話 :052-325-3823

以上